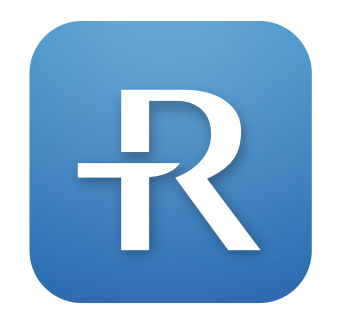

# **R**IGHTEST CARE

# Uparivanje uređaja za određivanje glukoze u krvi

- Korak 1. Preuzmite i instalirajte aplikaciju RIGHTEST CARE.
- Korak 2. Stvorite račun pomoću broja mobilnog telefona.
- Korak 3. Uparite uređaj za određivanje glukoze u krvi s mobilnim uređajem.
- Korak 4. Unesite životne navike.
- Korak 5. Pružit ćemo Vam ciljani raspon razine glukoze u krvi kako biste mogli pratiti razinu glukoze u krvi.

Korak 1. Preuzmite i instalirajte aplikaciju RIGHTEST CARE.

# Način 1) Za preuzimanje skenirajte QR kôd.

Otvorite skener QR kôdova na svojem mobilnom uređaju.

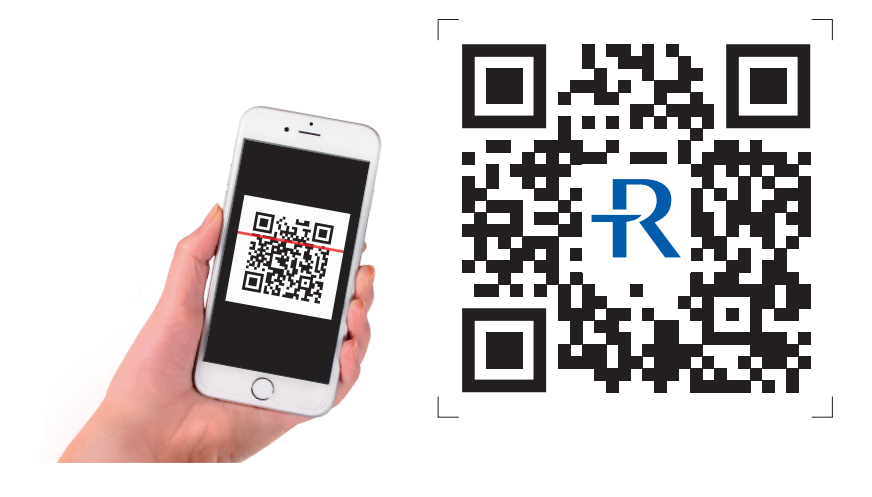

Način 2) Potražite "RIGHTEST CARE" u trgovini App Store ili Google Play, preuzmite je i instalirajte.

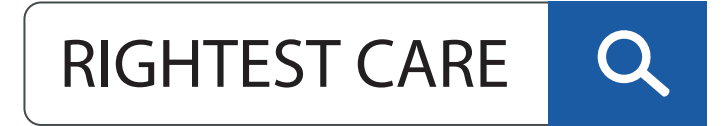

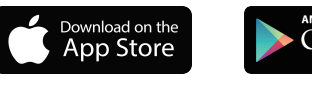

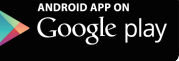

Uređaj GM700SB je kompatibilan sa sljedećim operativnim sustavima: • iOS: verzija 10.0 ili viša • Android: verzija 5.0 ili viša

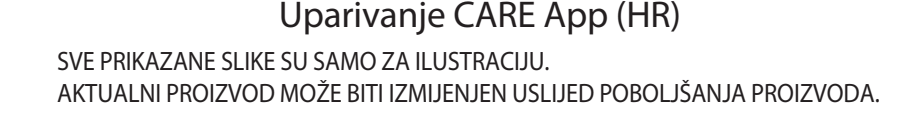

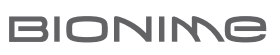

# Korak 2. Stvorite račun pomoću broja mobilnog telefona

| <ol> <li>Odaberite svoju zemlju<br/>i unesite broj mobilnog<br/>telefona.</li> </ol> | <ol> <li>Prihvatite uvjete korištenja<br/>i politiku privatnosti kako<br/>biste mogli upotrebljavati<br/>aplikaciju.</li> </ol>                                                                                                    | 3) Sustav Vam šalje kôd za<br>provjeru na broj<br>mobilnog telefona u obliku<br>SMS poruke.                                                                                                    | 4) Unesite kôd iz SMS poruke.                                                                                                    | 5) Nastavite s postavljanjem<br>korisničkog računa.<br>Pritisnite gumb "Nastavite"<br>kako biste postavili račun. | 6) Odaberite svoju sliku<br>profila i unesite svoje ime.                                                                                                    | 7) Odaberite svoje<br>osnovne informacije<br>i pritisnite gumb<br>"Registrirajte se"<br>nakon što završite.                                                     |
|--------------------------------------------------------------------------------------|----------------------------------------------------------------------------------------------------|----------------------------------------------------------------------------------------------------|----------------------------------------------------------------------------------------------------|----------------------------------------------------------------------------------------------------|----------------------------------------------------------------------------------------------------|----------------------------------------------------------------------------------------------------|
|                                                                                      | Uyieti odredbe         Bolico privatosi prije uportebe i galico privatosi prije uportebe i galico privatosi prije uportebe i galico privatosi prije uportebe i galico privatosi prije uportebe i galico privatosi prije uportebe i galico privatosi prije uportebe i galico privatosi prije uportebe i galico privatosi prije uportebe i galico privatosi prije uportebe koja koristi usugu ("Ati i maše", i i maše i i i maše", i osobe koja koristi usugu ("Ati i maše", i osobe koja koristi usugu ("Ati i maše", i osobe koja koristi usugu ("Ati i maše", i uportebe prije uportebe koja koristi usugu ("Ati i maše", i uportebe prije prije p | Urjeti odredbe         Dolno Vas pačljivo pročitajte uvjete upotrebe i polocu privrinsulje upotrebe Rightest CARE.         Rightest Care Uvjeti korištenja         Dobrodošli u Richtest CARE. Service.         934-XXX-XXX         Poslat debro trej SMSm.         Otkaži         Otkaži         Visuju (*V* nir Korisnik), r. rak         pročitajte ove Uvjeti i Politiku         Uslugu (*V* nir Korisnik), r. rak         pročitajte ove Uvjeti i Politiku         Uslugu (*V* nir Korisnik), r. rak         pročitajte ove Uvjeti i Politiku         Distaži upotreba ju potreba ju potreba         Uslugu (*V* nir Korisnik), r. rak         Pročitajte ove Uvjeti i Politiku         Pročitajte ove Uvjeti i Politiku< | bound<br>bound<br>bo | RIGHTEST CARE<br>Dobrodošii<br>0934-XXX-XXX<br>Nastavite<br>Ne sad                                                | vitate profilm siku koja će pomoć<br>voja koja voja pomoć<br>spola koja voja pomoć<br>spola koja voja pomoć<br>spola koja voja pomoć<br>spola koja voja pomoć<br>spola koja voja pomoć<br>spola koja voja pomoć<br>spola koja voja pomoć<br>spola koja voja koja koja koja koja koja koja koja k | Recite nam o sebi<br>Kojeg ste spola?<br>Muško 2 2 m<br>Kad ste rođeni?<br>1984/9/23 2 ~<br>Koji tip dijabetesa imate?<br>Nedijabetičar 3 ~<br>Registrirajte se |

Korak 3. Uparite uređaj za određivanje glukoze u krvi s mobilnim uređajem

Nakon dovršetka registracije na zaslonu se prikazuje način za uparivanje. Pratite upute kako biste uparili uređaj za određivanje glukoze u krvi.

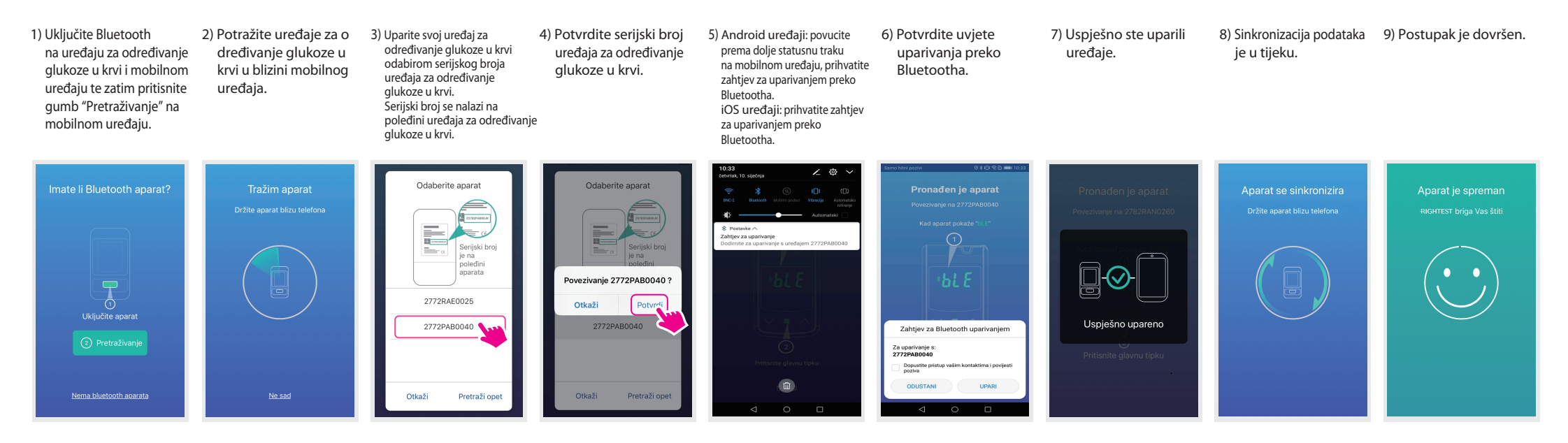

### Korak 4. Unesite životne navike

 Pritisnite gumb "Ja" i izaberite "Dnevni raspored".

- mb "Ja" 2) Postav Dnevni raspor
  - 2) Postavite "Dnevni raspored".

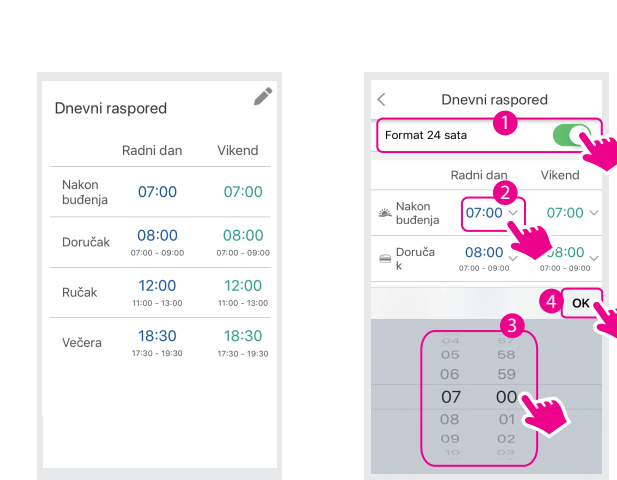

| <ol> <li>Potvrdite dnevni raspored i<br/>pritisnite gumb "Natrag".</li> <li>Aplikacija će kategorizirati<br/>podatke o razini glukoze u krvi</li> </ol> |
|----------------------------------------------------------------------------------------------------|
| prije/nakon obroka prema<br>Vašim postavkama.                                                                                                    |
| Dnevni raspored                                                                                                    |

| Format 24 sata           |                        |                        |  |  |
|--------------------------|------------------------|------------------------|--|--|
|                          | Radni dan              | Vikend                 |  |  |
| ⊯ Nakon<br>buđenja       | 07:00 ~                | 07:00 ~                |  |  |
| ⊜ <sup>Doruča</sup><br>k | 08:00                  | 08:00<br>07:00 - 09:00 |  |  |
| 🖴 Ručak                  | 12:00<br>11:00 - 13:00 | 12:00<br>11:00 - 13:00 |  |  |
| 🚔 Večera                 | 18:30<br>17:30 - 19:30 | 18:30<br>17:30 - 19:30 |  |  |
| 🖴 Počinak                | 23:00 ~                | 23:00 ~                |  |  |
|                          |                        |                        |  |  |

## Raspored mjerenja

1) Pritisnite gumb "Ja", zatim "Tjedno testiranje" i zatim potvrdite tjedno testiranje.

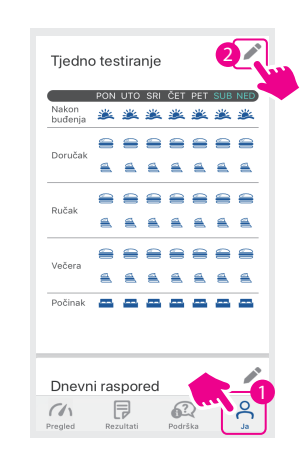

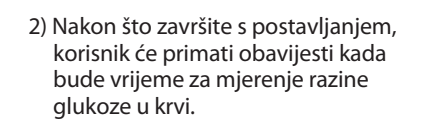

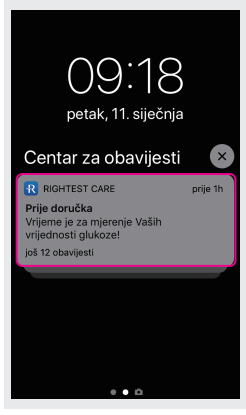

Napomena: slika će se malo razlikovati ovisno o modelu mobilnog uređaja.

#### Korak 5. Pružit ćemo vam ciljani raspon razine glukoze u krvi kako biste mogli pratiti razinu glukoze u krvi

Odaberite gumb of "Ja" kako biste postavili svoj ciljani raspon razine glukoze u krvi i raspored mjerenja. Aplikacija sadrži unaprijed postavljene prosječne vrijednosti u skladu s Američkim društvom za borbu protiv dijabetesa kako bismo vam pomogli pri praćenju razine glukoze u krvi. Možete prilagoditi druge ciljane raspone razine glukoze u krvi. Savjetujte se s liječnikom kako biste doznali prikladne ciljane raspone razine glukoze u krvi.

#### Ciljani raspon razine glukoze u krvi

BG označava "Blood Glucose" (razinu glukoze u krvi).

1) Pritisnite gumb "Ja" i izaberite "Ciljana vrijednost glukoze".

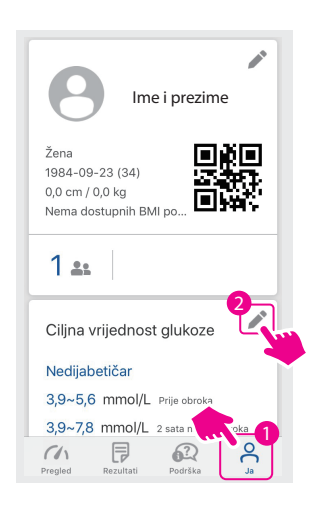

 Odaberite tip svojeg dijabetesa i dobit ćete prijedlog raspona razina glukoze u krvi.

< Ciljna vrijednost glukoze

3,9~5,6

3,9~7.8

3,9~6,7

3 ок

Tip dijabetesa

Prije obroka

 $\sim$ 

2 sata nakon obroka

/rijeme za spavanje

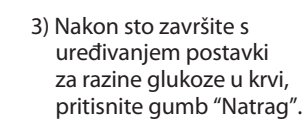

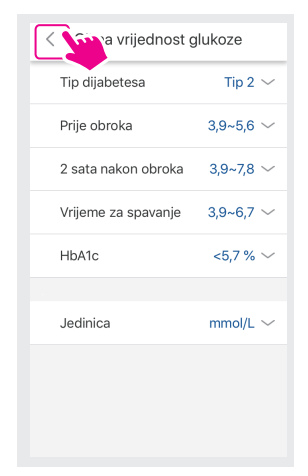

# Kako pronaći više informacija?

#### Korak 1)

Otvorite RIGHTEST CARE aplikaciju na Vašem mobilnom uređaju.

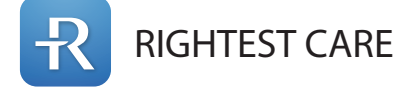

#### Korak 2)

Pritisnite gumb "Podrška"

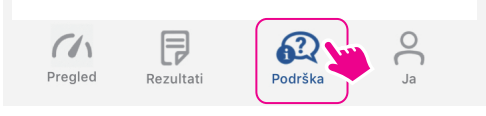

#### Korak 3)

Odaberite temu koja vas zanima da biste dobili više informacija.

Za više informacija o načinu korištenja aplikacije Rightest CARE i razumijevanju rezultata testa, pogledajte korisnički priručnik za aplikaciju Rightest CARE.

Intuitivna, sveobuhvatna i vizualna upravljačka ploča

Dijabetes tipa 2

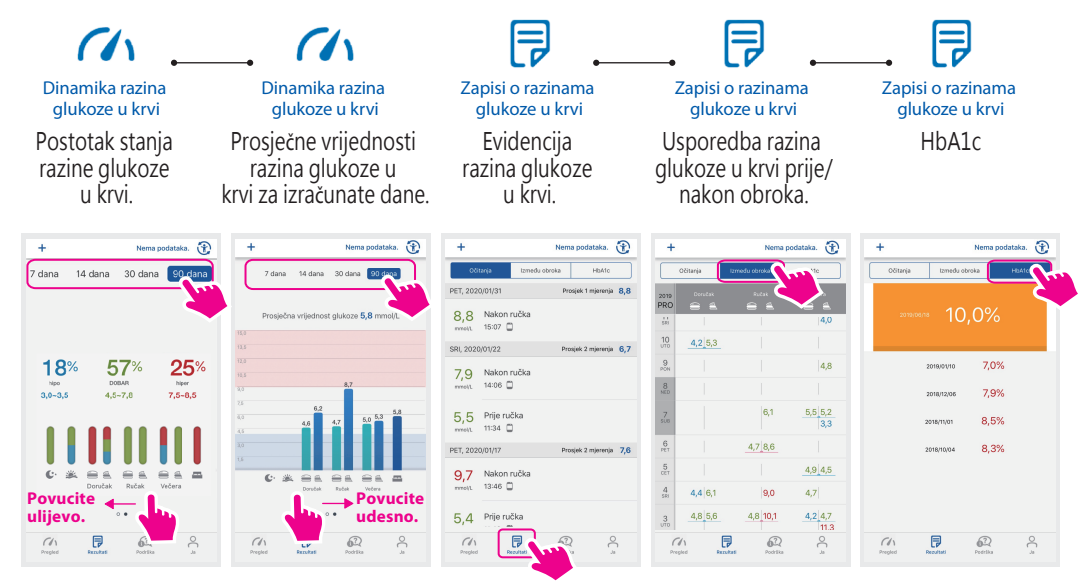

Rezultat HbA1c mjerenja možete dobiti SAMO od svog pružatelja zdravstvene skrbi. Za više informacija obratite se svojem lokalnom distributeru.

#### BIONIME

No. 100, Sec. 2, Daqing St., South Dist., Taichung City 40242, Taiwan Tel: +886 4 2369 2388 Fax: +886 4 2261 7586 http://www.bionime.com E-mail: info@bionime.com

#### **Uvoznik i distributer za Republiku Hrvatsku:** SALVUS d.o.o.

Toplička cesta 100, 49240 Donja, Stubica Tel: +385 (0) 49/ 326 – 550 Fax: +385 (0) 49/ 326 – 559 Web: www.salvus.hr E-mail: info@salvus.hr BIO-IFU-GM700SB-PAT1/01-RH/03\_11\_2020 -3GM782-0P1

101 HR